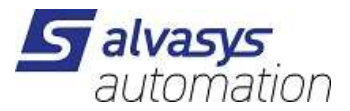

### **ALVASYS-DR-ZEVVY Driver**

Software installation and configuration manual.

Ver: 1.0 Date: 19.3.2025 Author: M.Meriano

# 1 History

| Rev. | Date      | Author           | Description |
|------|-----------|------------------|-------------|
|      | 19.3.2025 | Marcello Meriano | First draft |
|      |           |                  |             |
|      |           |                  |             |
|      |           |                  |             |
|      |           |                  |             |
|      |           |                  |             |
|      |           |                  |             |

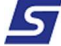

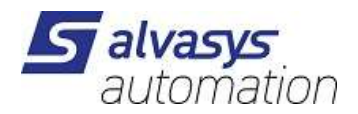

# 2 Index

| 1 | History                                              | 1  |
|---|------------------------------------------------------|----|
| 2 | Index                                                | 2  |
| 3 | Confidentiality Notice                               | 3  |
| 4 | Einführung                                           | 3  |
|   | Requirements                                         | 3  |
|   | Module                                               | 3  |
|   | Compatibility                                        | 3  |
| 5 | Lizenz                                               | 4  |
| 6 | Installieren der Module                              | 4  |
| 7 | Module ZEVVY installieren                            | 6  |
|   | Einfügen der Module unter dem Service JACE/MAC/HAWK/ | 6  |
|   | Einstellung im ZEVVY Service                         | 7  |
|   | ZEVVY Schreibzyklus einstellen                       | 8  |
|   | ZEVVY Zähler hinzufügen                              | 9  |
|   | ZEVVY Zähler Werte können pro Zähler auch mehr sein  | 10 |
|   | ZEVVY Portal                                         | 12 |

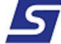

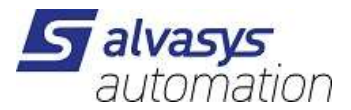

# 3 Confidentiality Notice

Die Informationen in diesem Dokument sind vertrauliche Informationen der alvasys automation ag ("alvasys"). Solche Informationen und die hier beschriebene Software werden unter Lizenzvereinbarung bereitgestellt und dürfen nur gemäss dieser Vereinbarung verwendet werden. Die in diesem Dokument enthaltenen Informationen werden ausschliesslich für den Gebrauch durch Mitarbeiter, Lizenznehmer und Systembesitzer von ALVASYS bereitgestellt. Der Inhalt dieses Dokuments darf nicht an andere weitergegeben oder für andere vervielfältigt werden. Obwohl alle Anstrengungen unternommen wurden, um die Richtigkeit dieses Dokuments zu gewährleisten, ist ALVASYS nicht verantwortlich für Schäden jeglicher Art, einschliesslich Folgeschäden, die aus der Anwendung der hier enthaltenen Informationen resultieren. Informationen und Spezifikationen, die hier veröffentlicht werden, sind zum Zeitpunkt dieser Veröffentlichung aktuell und können ohne vorherige Ankündigung geändert werden. Dieses Dokument darf von Parteien, die autorisiert sind, ALVASYS-Produkte im Zusammenhang mit der Verteilung dieser Produkte zu verteilen, kopiert werden, unter der Bedingung, dass dies durch die Verträge autorisiert ist, die eine solche Verteilung ermöglichen. Es darf anderweitig, ganz oder teilweise, nicht kopiert, fotokopiert, reproduziert, übersetzt oder in irgendeiner elektronischen Form oder maschinenlesbaren Form reduziert werden, ohne vorherige schriftliche Zustimmung von ALVASYS.

## 4 Einführung

### Requirements

- Niagara 4.x (>= 4.7)
- Eine Lizenz zur Verwendung des **alvassiZEVVY** Treibers ist nötig! Die Lizenz ist bei neuen ausgestellten Lizenzen mit dabei, wenn nicht bitte die Host ID + Serien Nummer and die <u>info@alvasys.ch</u> senden.
- Es braucht die Zugangsdaten von der Firma <u>https://www.zevvy.org/</u> (Client ID + ClientSecret)

### Module

Die Module von dem Treiber alvassiZEVVY enhält ein

alvassiZEVVY-rt.jar

## Compatibility

#### Platforms

Der Treiber **alvassiZEVVY** läuft unter Niagara 4.x (>= 4.7) platforms.

#### Test mit der Version

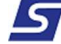

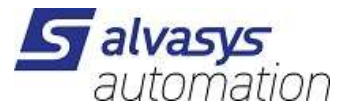

Niagara 4.14.x

## 5 Lizenz

Ohne Lizenz funktioniert der Treiber nicht

- ALVASSI-DR-ZEVVYIP5
- ALVASSI-DR-ZEVVYIP15
- ALVASSI-DR-ZEVVYIP50
- ALVASSI-DR-ZEVVYIPU1
- ALVASSI-DR-ZEVVYIPU5
- ALVASSI-DR-ZEVVYUIP15

5 Zähler mit x Zahlerwerte 15 Zähler mit x Zahlerwerte 50 Zähler mit x Zahlerwerte Update + 1 Zähler Update + 5 Zähler

Update + 15 Zähler

## 6 Installieren der Module

Die Module unter eurer Installation einfügen:

C:\Niagara\Niagara-4.Versionxyz\modules

| zwischenablage                       | Organisi                   | eren                       | Neu      | UII | n |
|--------------------------------------|----------------------------|----------------------------|----------|-----|---|
| ☐ > Dieser PC → Windows (C:) > Niaga | ara > Niagara-4.14.0.162 > | modules                    |          |     |   |
| Name                                 | Änderungsdatum             | Typ<br>Forentable las Eile | Größe    |     |   |
| 🔄 alarm-se.jar                       | 12.02.2025 13:50           | Executable Jar File        | 33 KB    |     |   |
| 🕌 alarm-ux.jar                       | 12.02.2025 13:50           | Executable Jar File        | 192 KB   |     |   |
| 🎒 alarm-wb.jar                       | 12.02.2025 13:50           | Executable Jar File        | 495 KB   |     |   |
| 🎒 alvassiOpenWeather-rt.jar          | 04.02.2025 10:00           | Executable Jar File        | 81 KB    |     |   |
| ▲ alvassiSMSIP-rt.jar                | 26,06,2024 10:21           | Executable Jar File        | 84 KB    |     |   |
| 🚳 alvassiSMSIP-wb.jar                | 26.06.2024 10:21           | Executable Jar File        | 26 KB    |     |   |
| 🚳 alvassiSolar-rt.jar                | 26.06.2024 14:06           | Executable Jar File        | 53 KB    |     |   |
| 🕌 alvassiTELEGRAM-rt.jar             | 20.01.2025 09:27           | Executable Jar File        | 64 KB    |     |   |
| alvassiTELEGRAM-wb.jar               | 20.01.2025 09:27           | Executable Jar File        | 19 KB    |     |   |
| alvassiZEVVY-rt.jar                  | 18.03.2025 13:38           | Executable Jar File        | 71 KB    |     |   |
| 🗿 alvasysComponents-rt.jar           | 01.05.2022 19:07           | Executable Jar File        | 200 KB   |     |   |
| 🎒 alvasysComponents-wb.jar           | 01.05.2022 19:07           | Executable Jar File        | 2'698 KB |     |   |
| ▲ alvasysHailProtectionVKF-rt.jar    | 28.12.2022 16:17           | Executable Jar File        | 36 KB    | 5   |   |

| Step 1 | Zunächst entpacken Sie die Dateien, die den Treiber und die technischen Notizen enthalten.                                                                                                    |
|--------|----------------------------------------------------------------------------------------------------|
| Step 2 | Kopieren Sie die beiden JAR-Dateien in das Modulverzeichnis Ihrer Niagara Work Bench.                                                                                                    |
| Step 3 | Starten Sie Ihre Work Bench neu.                                                                                                    |
| Step 4 | Nach dem Neustart sollte die Datei in der Liste der verfügbaren Software erscheinen. Diese kann<br>angezeigt werden, indem Sie auf den Abschnitt "Software-Manager" der Plattform Ihrer Work Bench<br>klicken |
|        |                                                                                                    |

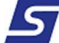

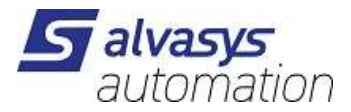

### Um den Treiber auf der JACE/HAWK-Einheit zu installieren, folgen Sie diesen Schritten:

| Step 1 | Über die Work Bench können Sie eine Verbindung zu einer JACE/HAWK-Laufeinheit herstellen.                                                                                                    |
|--------|----------------------------------------------------------------------------------------------------|
| Step 2 | Übertragen Sie das alvassiZEVVY -Modul in das Gerät unter dem Ordner Module.                                                                                                    |
| Step 3 | Dies kann durch Aktivieren des standardmässigen Tridium-Verfahrens für Software-Upgrades oder<br>durch einfaches Kopieren der JAR-Dateien mit dem File Transfer Client-Verfahren erfolgen, das in der<br>Liste der Plattformoptionen in Ihrer Workbench verfügbar ist. Das Zielverzeichnis im Jace8000 ist:<br>/opt/niagara/modules weitere Einzelheiten zum Übertragen von Dateien von Work Bench auf<br>JACE/HAWK-Einheiten finden Sie in der offiziellen Tridium-Dokumentation. |
| Step 4 | Erzwingen Sie nach dem Kopieren des Treibers in die JACE/HAWK-Einheit einen Neustart.                                                                                                    |

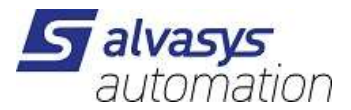

## 7 Module ZEVVY installieren

## Einfügen der Module unter dem Service JACE/MAC/HAWK/

Öffne die Palette:

| ∗ P | alette           |       |              | 2 |
|-----|------------------|-------|--------------|---|
|     | ×                | ି     | alvassiZEVVY | * |
| *   | ZevvyS           | ervio | <u>.</u>     |   |
| 11  | ZevvyD<br>ZevvyR | evic  | er           |   |

#### ZEVVYService unter Service installieren!

Diese auf dem JACE/HAWK/MAC/ so installieren.

| <u> </u>               |    |
|------------------------|----|
| Services               |    |
| AlarmService           |    |
| BackupService          |    |
| CategoryService        |    |
| JobService             |    |
| RoleService            |    |
| UserService            |    |
| AuthenticationService  |    |
| 🕨 🕨 🔎 DebugService     |    |
| BoxService             |    |
| FoxService             |    |
| G     HierarchyService |    |
| Gimen HistoryService   |    |
| AuditHistoryService    |    |
| LogHistoryService      |    |
| ProgramService         |    |
| 🕨 🚱 SearchService      |    |
| TagDictionaryService   |    |
| TemplateService        |    |
| Web Service            |    |
| TashboardService       |    |
| AlvasysService         |    |
| P EnvasAppService      |    |
| CloudConnectionService | Ψ. |
| + Palette              | 5  |
| alvassiZEVVY           |    |
| V ZevvuService         |    |
| ZevyDevice             |    |
|                        |    |
| - Confuction           |    |
|                        |    |

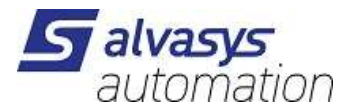

## **Einstellung im ZEVVY Service**

Fügen Sie Ihre Client ID und Ihr Client Secret im Abschnitt "Authentifizierung" hinzu.

Führen Sie die Aktion "Auth Device Code senden" aus.

| • Nav                   | Property Sheet                          |                                       |
|-------------------------|-----------------------------------------|---------------------------------------|
| My Network              | V ZevvyService (Zevvy Service)          |                                       |
|                         | Status {ok}                             |                                       |
| My Modules              | Fault Cause                             |                                       |
| Platform                | Enabled true                            |                                       |
| Station (JACE_v15_Demo) | Driver Vendor AlvasysSsi                | · · · · · · · · · · · · · · · · · · · |
| Alarm                   | Driver Version 1.0.0.0 Actions          | Auth Device Code                      |
| Config                  | ▶                                       | Auth Access Token                     |
| Gervices                | 👻 🕄 Authentication Zevvy Authentication | Auth Refresh Token                    |
| V ZevvyService          | Client Id     Edit Tags                 |                                       |
| ▶ 🖵 Health              | Client Secret     Make Template         |                                       |
| Authentication          | Verification Uri                        |                                       |
| - Palette               | Send Queue 0                            | Ctrl+X                                |
|                         | Сору                                    | Ctrl+C                                |
| alvassiZEVVY            | Paste                                   | Ctrl+V                                |
| V ZevvyService          | Paste Special                           |                                       |
| ZevvyDevice             | Duplicate                               | Ctrl+D                                |
| ZevvyRegister           | Delete                                  | Delete                                |

Eine Verifikations-URI wird angezeigt.

Kopieren Sie diesen Link und öffnen Sie ihn in Ihrem Browser, um den Client für das ZEVVY-Portal zu authentifizieren. Anschließend geben Sie Ihre Zugangsdaten ein, um den Authentifizierungsprozess abzuschliessen.

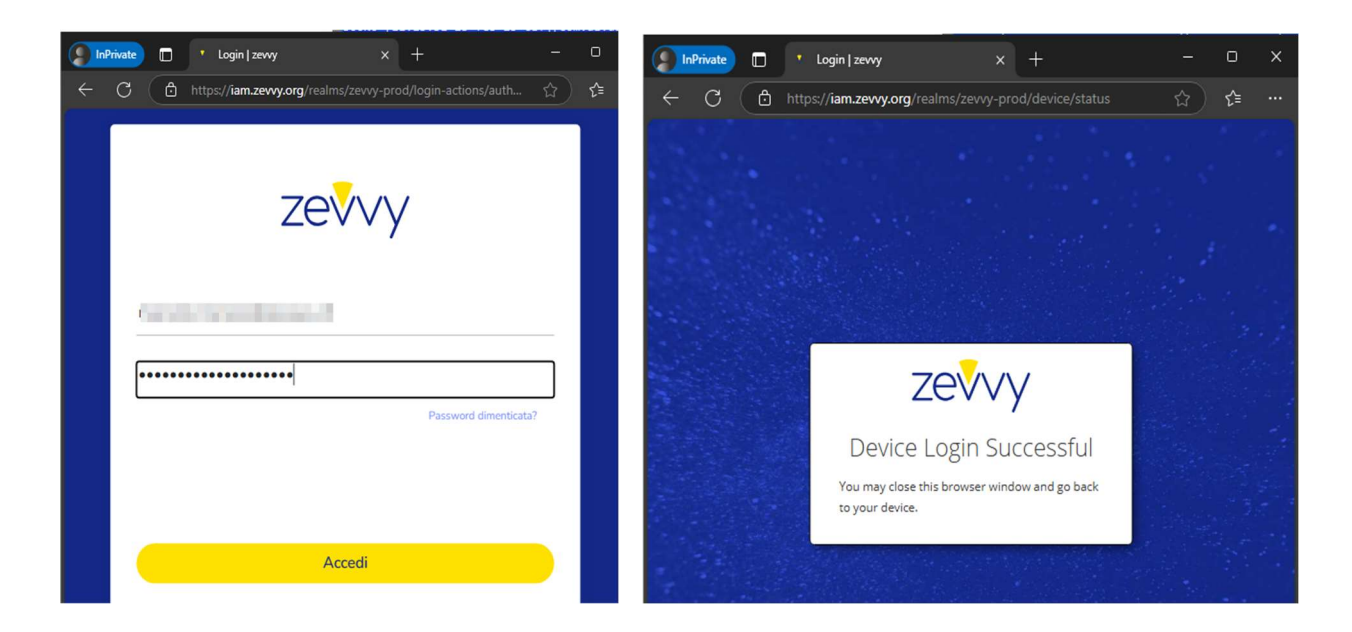

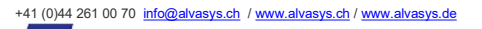

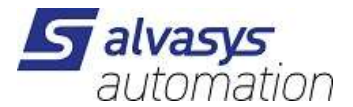

Nach erfolgreicher Authentifizierung schließen Sie den Browser und führen die Aktion **"Get Access Code senden"** aus. Dadurch wird der Zugriffscode abgerufen, der für die weitere Kommunikation mit dem ZEVVY-Portal erforderlich ist. Dieser Code ermöglicht eine sichere und autorisierte Verbindung zur Plattform.

| • Nav                   | Property Sheet        |                            |                    |        |                            |
|-------------------------|-----------------------|----------------------------|--------------------|--------|----------------------------|
| My Network              | V ZevvyService (Zevvy | Service)                   |                    |        |                            |
|                         | Status                | {ok}                       |                    |        |                            |
| My Modules              | Fault Cause           |                            |                    |        |                            |
| ▲ Platform              | Enabled               | 🔵 true 🔍                   |                    |        | I                          |
| Station (JACE_v15_Demo) | Driver Vendor         | AlvasysSsi                 | Views              | ,      |                            |
| Alarm                   | Driver Version        | 1.0.0.0                    | Actions            | •      | <u>A</u> uth Device Code   |
| Config                  | Health                | Fail [25 feb 2025 11:22 CE | T] Error: cert New | Þ      | Auth Access Token          |
| Services                | 🔻 🚯 Authentication    | Zevvy Authentication       |                    |        | Auth <u>R</u> efresh Token |
| V ZevvyService          | Client Id             |                            | Edit Tags          |        |                            |
| ► 🖵 Health              | Client Secret         | •••••                      | Make Tem           | plate  |                            |
| Authentication          | Verification Un       | https://iam.zevvy.         | or                 |        |                            |
| - Palette               | Send Queue            | 0                          | Cut                |        |                            |
|                         |                       |                            | Сору               | Ctrl+C |                            |
|                         |                       |                            | Paste              | Ctrl+V |                            |
| V ZevvyService          |                       |                            | Paste Spe          |        |                            |
| ZevvyDevice             |                       |                            | Duplicate          | Ctrl+D |                            |
| ZevvyRegister           |                       |                            | Delete             | Delete |                            |

### ZEVVY Schreibzyklus einstellen

Hier wird festgelegt, in welchem Intervall die Werte an das ZEVVY-Portal übertragen werden.

| 🗴 ZevvyService (Zevvy S | ervice)                                  |
|-------------------------|------------------------------------------|
| Status                  | {ok}                                     |
| 📔 Fault Cause           |                                          |
| Enabled                 | 🔵 true 🔍                                 |
| Driver Vendor           | AlvasysSsi                               |
| Driver Version          | 1.1.0.5                                  |
| 🔻 🚺 Poll Scheduler 🛛 🛛  | Zevvy Poll Scheduler                     |
| Poll Enabled            | 🔵 true 📃                                 |
| Fast Rate               | 00000h 15m 00.000s 🚽 [15 Minuten - +inf] |
| Normal Rate             | 00001h 00m 00.000s 🚔 [1 Stunde - + inf]  |
| Slow Rate               | 00004h 00m 00.000s 🚆 [4 Stunden - +inf]  |
| Statistics Start        | 19.Mrz 2025 10:51 MEZ                    |
| Average Poll            | 0.0ms                                    |
| 📔 Busy Time             | -                                        |
| Total Polls             | 6 over Oms                               |
| Dibs Polls              | 16% (1/6)                                |
| Fast Polls              | 0% (0/6)                                 |
| 🕥 Normal Polls          | 83% (5/6)                                |
| Slow Polls              | 0% (0/6)                                 |
| Dibs Count              | current=0 average=0                      |
| Fast Count              | current=0 average=0                      |
| 🗎 Normal Count          | current=1 average=0                      |
| 📔 Slow Count            | current=0 average=0                      |
| Fast Cycle Time         | average = 1119ms                         |
| 📔 Normal Cycle Ti       | ime average = 3899460ms                  |
| Slow Cycle Time         | e average = 1119ms                       |

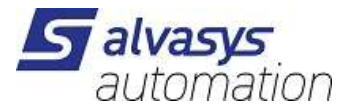

## ZEVVY Zähler hinzufügen

Fügen Sie das ZEVVY Device im Device-Ordner hinzu. Dabei werden die lizenzierten Zähler automatisch

#### aufgelistet.

| ▶ IIII PlottyService  | Verification Uri http                 | ps://iam.zevvy.org/realms/zevvy-prod/  |          |  |
|-----------------------|---------------------------------------|----------------------------------------|----------|--|
| SsiSmsWSService       | Device Folder     Zevvy Device Folder |                                        |          |  |
| 🕨 🛕 HailProtectionVKF | ZevvyDevice Zevvy                     | Device                                 |          |  |
| EspaXService          | Enabled                               | true                                   |          |  |
| 🕨 🍨 OwmWeatherService | Device Name                           | Zlalvasys                              |          |  |
| 🕨 😑 ReflowService     | Reference                             | Zlalvasvs ref                          |          |  |
| TelegramService       | Poll Frequency                        | Normal                                 |          |  |
| V ZevvyService        | Status                                | (ok)                                   |          |  |
| Palette               | Fault Cause                           |                                        |          |  |
| alvassiZEWY           | 🔻 🖀 ZevvyRegister                     | Zevvy Register                         |          |  |
|                       | Reference                             | Z¢e4hler1_ref                          |          |  |
| V ZevyService         | History                               | history:/alvasys_automation/Z\$e4hler1 | 10 T + 1 |  |
| 2 Zenniberister       | Last Imported                         | 19.Mrz 2025 14:51:00.164 MEZ           |          |  |
| 2 zevynegistei        | 🔻 🖀 ZevvyRegister1                    | Zevvy Register                         |          |  |
|                       | Reference                             | Z\$e4hler2_ref                         |          |  |
|                       | History                               | history:/alvasys_automation/Z\$e4hler2 | 10 × 1   |  |
|                       | Last Imported                         | 19.Mrz 2025 14:51:00.164 MEZ           |          |  |
|                       |                                       |                                        |          |  |
|                       |                                       |                                        |          |  |

#### Namen geben von dem Zähler!

| ZevvyDevice Zevv | vy Device     |
|------------------|---------------|
| Enabled          | 🔵 true 📼      |
| Device Name      | 21alvasys     |
| Reference        | Zlalvasys_ref |
| Poll Frequency   | Normal        |
| 😭 Status         | (ok)          |
| Fault Cause      |               |
| - 9 7            |               |

Pollferquenz einstellen (Gemäss Poll Scheduler)

- Fast Rate
- Normal Rate
- Slow Rate

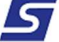

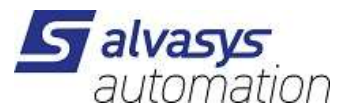

### ZEVVY Zähler Werte können pro Zähler auch mehr sein

#### ZevvyRegister Hinzufügen

| 🕨 🛃 TelegramService                        |                                                           |
|--------------------------------------------|-----------------------------------------------------------|
| V ZevvyService                             |                                                           |
| ▶ <b>TTT</b> PlatformServices ♥ OP Drivers | Last Fall Action                                          |
| Hauptmenu                                  | C Authentication Zevvy Authentication                     |
| V O Logik                                  | Client Id alvasysClient                                   |
| O Allgemein                                | Client Secret                                             |
| - Anice                                    | Verification Uri https://iam.zevvy.org/realms/zevvy-prod/ |
| - Palette                                  | C Device Folder Zevvy Device Folder                       |
|                                            | ZevvyDevice ZevvyDevice                                   |
|                                            | Enabled true                                              |
| V ZevvyService                             | Device Name Zlalvasys                                     |
| 🕨 🍟 ZevvyDevice                            | Reference Zlalvasys_ref                                   |
| ZevvyRegister                              | Poll Frequency Normal 💌                                   |
|                                            | 🗎 Status (ok)                                             |
| 4                                          | 📔 Fault Cause                                             |

#### Trendwert hinzufügen

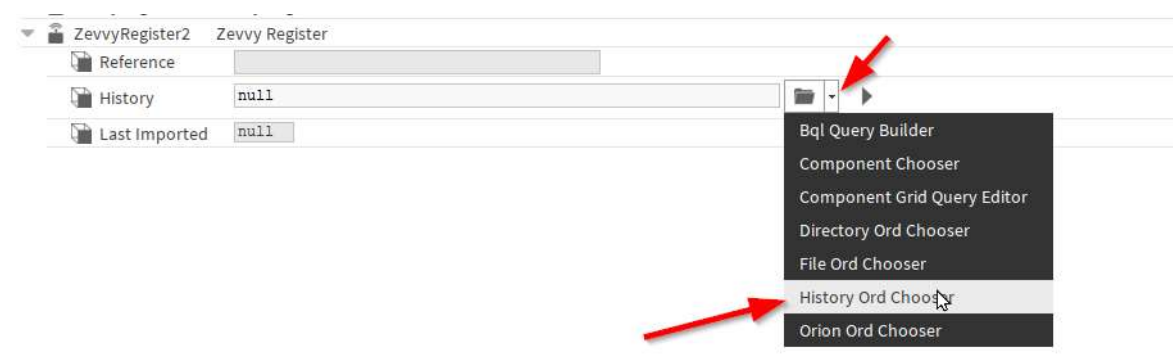

| 🐕 History Chooser | × |
|-------------------|---|
| - 🕲 History       |   |
|                   |   |
| AuditHistory      |   |
| LogHistory        |   |
| SecurityHistory   |   |
| Test_Ternd_5sek_  |   |
| <b>Wert101</b>    |   |
| Wert121           |   |
| Wert131           |   |
| Wert141           |   |
| A Wert151         |   |
| Wert161           |   |
| Wert171           |   |
| Wert18            |   |
| Wert9             |   |
| Zähler1JACE       |   |
| A Zähler2JACE     |   |
| A                 |   |
| OK Abbruch        |   |

Mehrere Zählerwerte hinzufügen (Wichtig der Name von dem Trend wird im Zevvy Portal übernomen)

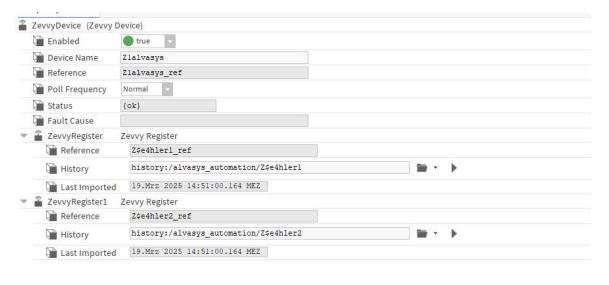

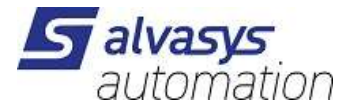

Für Testzwecke können Sie das ZEVVY Device manuell aufrufen, wodurch die Trendwerte direkt an das ZEVVY-

#### Portal exportiert werden.

| ZevvyDevice (Zevvy D | )evice)            | Ansichten                 |        |        |
|----------------------|--------------------|---------------------------|--------|--------|
| Enabled              | 🔵 true 🖂           | Ausführen                 |        | Export |
| Device Name          | Zlalvasys          |                           | _      | 100000 |
| Reference Reference  | Zlalvasys_ref      | Neu                       | ł      |        |
| Poll Frequency       | Normal 🗢           | Tags bearbeiten           |        |        |
| Status               | {ok}               | Make Template             |        |        |
| Fault Cause          |                    | mane remptace             |        |        |
| ZevvyRegister        | Zevvy Register     | Ausschneiden              | Ctrl+X |        |
| Reference 🗎          | Z\$e4hler1_ref     | Kopieren                  | Ctrl+C |        |
| History              | history:/alvasys_a | Einfügen                  | Ctrl+V | · · •  |
| 🗎 Last Imported      | 19.Mrz 2025 14:51: | Einfügen Spezial          |        |        |
| ZevvyRegister1       | Zevvy Register     | Duplizieren               | Ctrl+D |        |
| 🗎 Reference          | Z\$e4hler2_ref     | Löschen                   | Delete |        |
| History              | history:/alvasys_a |                           |        |        |
| Last Imported        | 19.Mrz 2025 14:51: | Suchen                    |        |        |
|                      |                    | Link markieren            |        |        |
|                      |                    | Link von                  |        |        |
|                      |                    | Link zu                   |        |        |
|                      |                    | Relation Mark             |        |        |
|                      |                    | Relate From               |        |        |
|                      |                    | Relate To                 |        |        |
|                      |                    | Umbenennen                | Ctrl+R |        |
|                      |                    | Anzeigenamen setzten      |        |        |
|                      |                    | Neuanordnen               |        |        |
|                      |                    | Zusammenfügen (Composite) |        |        |
|                      |                    |                           |        |        |
|                      |                    | Exportieren               |        |        |

Letzte Zeitstempelanzeige, wann der Treiber die Daten zuletzt an das ZEVVY-Portal übertragen hat.

| 🚡 ZevvyRegister | Zevvy Register                         |       |  |
|-----------------|----------------------------------------|-------|--|
| Reference       | Z\$e4hler1_ref                         |       |  |
| History         | history:/alvasys_automation/Z\$e4hler1 | m - ) |  |
| Last Imported   | 19.Mrz 2025 15:26:00.404 MEZ           |       |  |
| ZevvyRegister1  | Zevvy Register                         |       |  |
| Reference       | Z\$e4hler2_ref                         |       |  |
| History         | history:/alvasys_automation/Z\$e4hler2 | 1     |  |
| Last Imported   | 19.Mrz 2025 15:26:00.404 MEZ           |       |  |

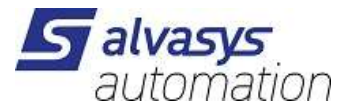

### **ZEVVY Portal**

Die Daten sind nun erfolgreich im **ZEVVY-Portal** verfügbar und können für Abrechnungszwecke genutzt werden. Um eine korrekte Verarbeitung und Anzeige der Werte sicherzustellen, ist es wichtig, die Einstellungen entsprechend der Anforderungen des Portals vorzunehmen. Bitte lesen Sie dazu die **offizielle ZEVVY-Dokumentation**, um alle erforderlichen Konfigurationen korrekt durchzuführen.

| $\bigcirc$ | Z1alvasys_ref  |              |                  |       |  |  |
|------------|----------------|--------------|------------------|-------|--|--|
| Status     | Register       | Latest Value | Timestamp        | Edit  |  |  |
| <u>~</u>   | Z\$e4hler2_ref | 5739         | 19.03.2025 15:26 | 00    |  |  |
| <b>~</b>   | Z\$e4hler1_ref | 40327        | 19.03.2025 15:26 | ◘ ┏ ₪ |  |  |

Viel Spass beim Engineering!

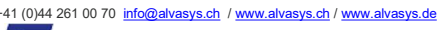

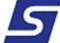